| Sommaire Isipc®                                                                                                    | Rubriques                                                                                                    | 5     | Pages                                                  |
|----------------------------------------------------------------------------------------------------|----------------------------------------------------------------------------------------------------|-------|--------------------------------------------------------|
|                                                                                                    |                                                                                                    |       |                                                        |
| <ul> <li>Pré</li> <li>Con</li> <li>Mes</li> <li>Stir</li> <li>Stir</li> <li>Pho</li> <li>Adr</li> <li>Con</li> <li>Chast</li> </ul> | sentation d'Isipc®<br>nnexion à Isipc®<br>ssagerie<br>nulation Cognitive a<br>otos & Documents<br>ninistration<br>ntact & Don<br>arte d'utilisation Isip | & Web | 2 & 3<br>4<br>5<br>6<br>7<br>4-5-6 & 8<br>9 à 12<br>13 |

# Solution isipc

# **lsipc**®

### Présentation d'Isipc®

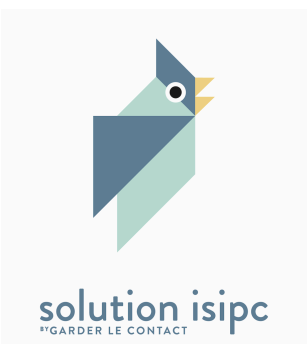

Les Solutions Isipc®, des accès très simplifiés à l'informatique pour les Seniors :

De nombreux grands-parents, n'utilisent pas ou ne maîtrisent pas suffisamment l'informatique pour pouvoir communiquer avec leur famille, enfants et petits-enfants, ce qui est aussi le cas de personnes handicapées. Au-delà de la famille, l'utilisation de l'informatique devient même une nécessité dans des circonstances toujours plus nombreuses de la vie courante.

Pour une première approche, pour déclencher un intérêt, pour motiver, il est important de ne pas mettre en échec ces nouveaux utilisateurs qui pourront ensuite passer à une utilisation classique de l'informatique.

Les Solutions Isipc® proposent donc des accès très simplifiés à chacune des fonctions de l'informatique : messagerie, sites Web, photos, jeux de stimulation cognitive, bureautique, vidéos, musiques, ...

Chaque utilisateur y dispose de son Espace personnel qu'il aménage, avec son aidant, selon le choix qu'il fait parmi les Solutions lsipc® qui l'intéressent, composant ainsi son Bouquet de Solutions.

Une fois cela fait, il choisit les informations qui viennent peupler ses Solutions : ses adresses mail, ses adresses de sites Web, les accès à ses photos, à ses jeux, ...

# L'utilisateur navigue dans chaque Solution Isipc® en cliquant sur de gros boutons de couleur avec sa souris ou en effleurant son écran tactile.

Les Solutions Isipc® s'adaptent à tous, quel que soit leur âge, en utilisant un PC ordinaire, un Mac, un écran tactile, avec la même interface simple et conviviale accessible par Internet.

| RUBRIQUES                   | lsipc®                                                                                                    |
|-----------------------------|----------------------------------------------------------------------------------------------------|
| Présentation d'Isipc® suite | Les Solutions Isipc® ne nécessitent aucune installation sur l'ordinateur utilisé puisqu'elles sont accessibles à partir d'un site Web.                                                                                                    |
|                             | Le même ordinateur peut aussi être utilisé de manière classique, ce que peut faire une autre personne de la famille, ou bien, une fois mis en confiance, l'utilisateur des Solutions Isipc®.                                                                                                    |
| •                           | Les Solutions Isipc® sont utilisables, et utilisées, dans des institutions puisqu'elles supportent une utilisation mutualisée d'un même ordinateur, installé souvent dans une pièce commune pour débutants ou utilisateurs confirmés.                                                                       |
|                             | Les avantages des Solutions Isipc®                                                                                                    |
| Solution isipc              | L'ensemble des qualités des Solutions Isipc® les placent à l'avant-garde des différentes solutions existantes :<br>• Utilisation d'un ordinateur standard : faible coût ;<br>• Personnalisation des Solutions faite par un aidant local ;<br>• Excellente accessibilité ;<br>• Absolument aucune publicité. |
|                             | personnes de profil assez différent : âgées, handicapées, résidant à domicile,<br>résidant en institution dans différentes régions de France.                                                                                                    |
|                             | Pour plus de détails relatifs à la création d'un compte, la connexion à Isipc, la gestion du mot de passe et la navigation.                                                                                                    |
|                             | Voir l'Aide Isipc détaillé pages : 4 à 12                                                                                                    |
|                             |                                                                                                    |

| RUBRIQUES          | lsipc®                                                                                                    |
|--------------------|----------------------------------------------------------------------------------------------------|
| Connexion à Isipc® | Pour faciliter la connexion des Utilisateurs, nous donnons la possibilité à l'Aidant<br>d'utiliser sous <b>ADMINISTRATION</b> la fonction <b>Connexion.</b> Il suffit de copier l'un des<br>deux liens et de créer un raccourci sur le bureau, utilisez au choix : |
|                    | 1/ Un raccourci sécurisé <i>avec mot de passe</i> installé sur votre bureau vous arrivez sur la page <i>Se connecter</i> d'Isipc.                                                                                                    |
| solution isipc     | 2/ Un raccourci sécurisé <b>avec accès direct Isipc</b> ® installé sur votre bureau vous êtes directement sur la page <b>Accueil</b> d'Isipc®.                                                                                                    |
|                    |                                                                                                    |
|                    | Pour plus de détails voir l'Aide Isipc détaillé pages : 6 et 7                                                                                                    |
|                    |                                                                                                    |
|                    |                                                                                                    |
|                    |                                                                                                    |

# **lsipc**®

1/ *Page Accueil* : Un clic, **un seul**, sur le bouton *Messagerie*, immanquable grâce à ses grandes dimensions, ouvre la *Solution Messagerie*.

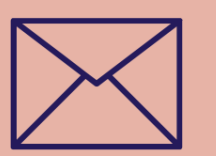

# Messagerie

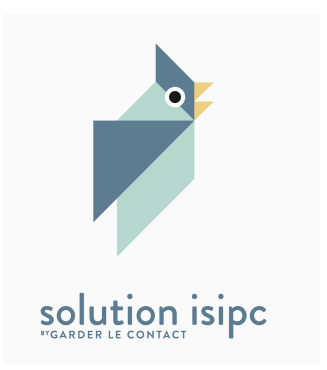

2/ Dans la page *Messagerie*, plusieurs gros boutons, l'un nommé : *Voir les messages reçus*, un autre *Ecrire à un nouveau destinataire* (il s'agit d'un destinataire pour lequel vous tapez directement l'adresse e-mail classique) et plusieurs boutons pré-paramétrés par votre aidant aux noms de vos correspondants habituels : *Ecrire à .....* 

3/ Clic sur le bouton : *Voir les messages reçus*, la page s'ouvre et présente le ou les messages reçus dans la boite aux lettres, vous cliquez sur un des messages, celui-ci s'affiche équipé de boutons de fonction qui vous permettent de *Supprimer le message*, *Répondre au message* sans attendre. Enfin vous pouvez *Ajouter l'expéditeur aux contacts,* l'émetteur de ce message sera créé automatiquement et vous le retrouverez parmi vos correspondants favoris : *Ecrire à.....* 

4/ Quand un message comporte des photos en **pièce jointe**, les photos sont **détachées automatiquement** et placées avec les photos existantes où il suffira d'aller les voir.

5/ Clic sur le bouton Retour (2 fois) pour revenir à la page Messagerie

6/ Clic sur le bouton au **nom d'un correspondant**, la page propose une fenêtre de saisie pour le texte du message; un bouton permet de joindre une Pièce Jointe (Photo et/ou Document) parmi celles existantes sur votre ordinateur.

7/ Quand la saisie est complète, clic sur le bouton **Envoyer le message**, il est parti, la page *Messagerie* s'affiche de nouveau, l'utilisateur retrouve ses boutons habituels qu'il aura, lui ou son Aidant, personnalisé à son goût.

8/ L'utilisateur, ou son aidant, a tout loisir de **personnaliser** sa page Messagerie en y ajoutant des adresses mail de correspondants sous **ADMINISTRATION**.

9/ Dans *Messagerie*, clic sur le bouton *Retour* qui se trouve toujours à la même place dans toutes les pages, pour revenir à *l'Accueil*.

Pour plus de détails voir l'Aide Isipc détaillé pages : 13 à 22

# **lsipc**®

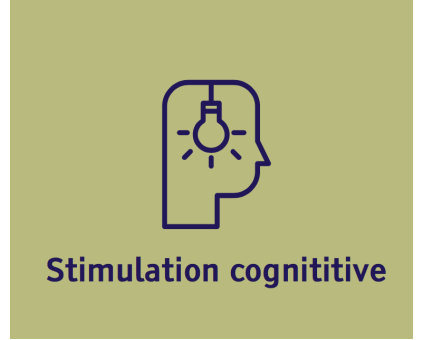

Page *Accueil* : Un clic sur le bouton *Stimulation Cognitive* pour accéder aux jeux proposés. Ils ont un double objectif <u>stimuler et distraire</u> l'utilisateur.

L'utilisateur a un **accès libre et complet** à la centaine de jeux de stimulation cognitive, réputés pour leur dominante ludique associée à une démarche de stimulation.

Tous les jeux sont classés, il vous suffit de choisir un thème en cliquant dessus.

Pour plus de détails voir l'Aide Isipc détaillé pages : 23 et 24

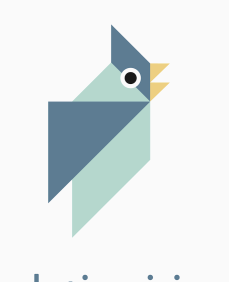

solution isipc

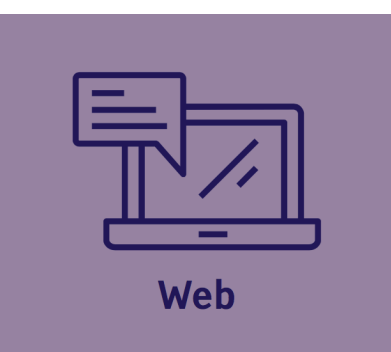

Page Accueil : clic sur le bouton Web pour accéder à des sites Web.

Dans un premier temps un seul site Web vous est proposé comme exemple. Un clic sur le bouton *Météo* permet d'accéder spécifiquement à ce site.

L'utilisateur, ou son aidant, a tout loisir de personnaliser sa page Web sous **ADMINISTRATION** en y ajoutant des sites auxquels il aimerait accéder sur internet et en les classant par catégories : Loisirs, Musiques, Photos, Arts...

Pour plus de détails voir l'Aide Isipc détaillé pages : 25 à 30

# **lsipc**®

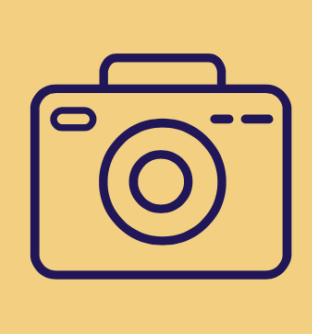

**Photos** 

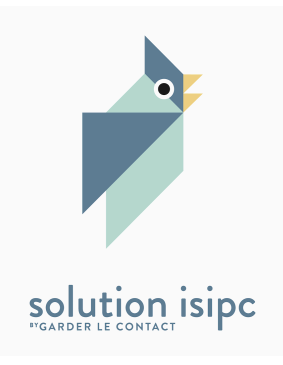

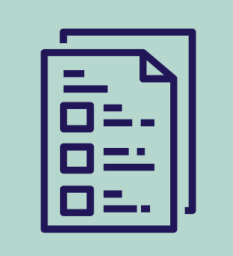

Documents

1/ Page *Accueil*, cliquer sur le bouton *Photos* vous affiche deux boutons *: Ajouter un dossier* et *Photos reçues par e-mail* cliquer sur ce dernier ouvre une fenêtre avec un bouton *Non classé* vous cliquez sur celui-ci : une ou des photos non classées s'affichent sous forme de vignette dans le dossier *Non classé*.

2/ Un clic sur la vignette d'une photo ouvre une fenêtre présentant la photo correspondante. Cette photo en cliquant sur l'icône correspondante, vous pouvez : la « Supprimer » si vous le souhaitez - la « Déplacer » dans un dossier que vous aurez créé auparavant (voir ci-dessous) - la « Renommer » à votre convenance l' « Envoyer » à un de vos correspondants - si besoin la faire « Pivoter » - enfin la « Télécharger » sur le PC que vous utilisez ou la conserver uniquement sur lsipc.

3/ Vous êtes de **RETOUR** sur la fonction **Photos** et vous souhaitez **Ajouter un dossier** cliquez sur ce bouton, vous pouvez créer un dossier et l'enregistrer

Sur la Page Accueil un autre bouton Documents :

Toutes les fonctions décrites ci-dessus pour les *Photos* sont identiques pour les documents.

Pour plus de détails voir l'Aide Isipc détaillé pages : 31 à 44

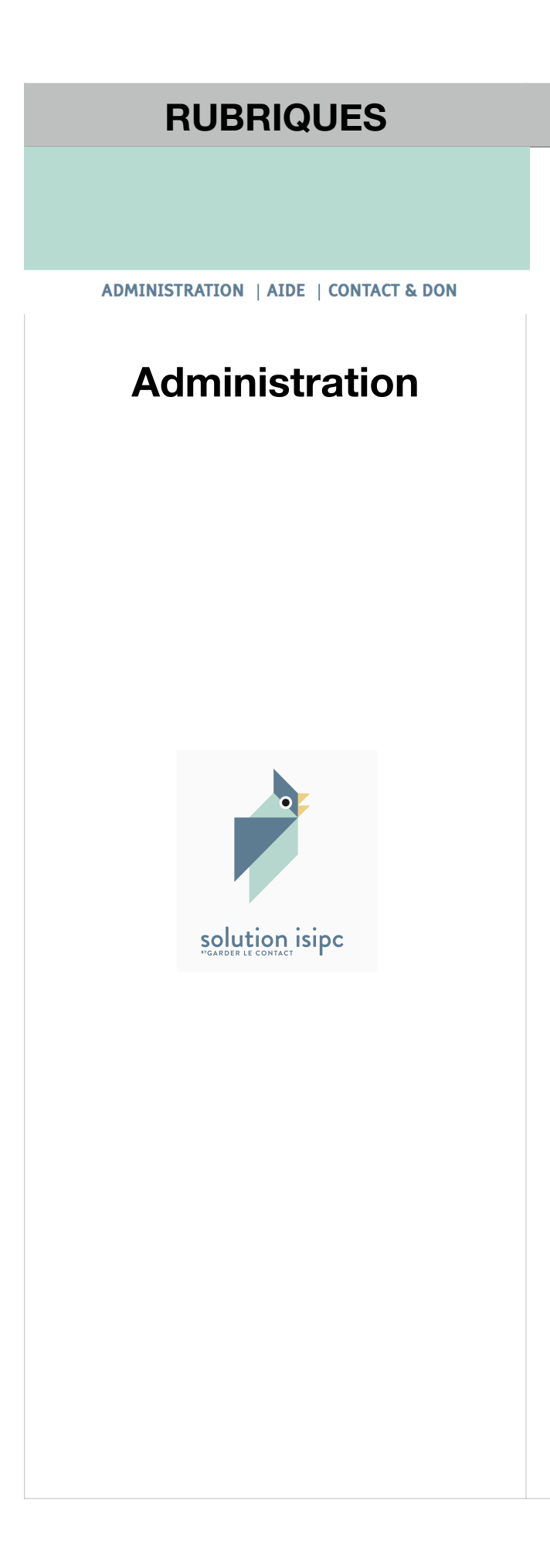

# **lsipc**®

En bas de l'écran, au milieu, cliquez sur : ADMINISTRATION

# Cette fonction d'ADMINISTRATION est réservée à l'Aidant.

Nous vous en parlons :

Connexion : Page 4

<u>Contacts pour la Messagerie</u> : page 5

Liens / URL(s) pour le WEB : page 6

| RUBRIQUES                                              | lsipc®                                                                                                    |  |  |
|--------------------------------------------------------|----------------------------------------------------------------------------------------------------|--|--|
|                                                        | En bas de l'écran, au milieu, cliquez sur : CONTACT & DON                                                                                                    |  |  |
| ADMINISTRATION   AIDE   CONTACT & DON<br>Contact & Don | Accueil       Contact         Contact       Pour nous contacter rendez-vous sur le site de l'association Garder Le Contact.                                                                                                    |  |  |
|                                                        | Contacter l'association         Un don à l'association Garder le contact vous permettra de bénéficier de toutes les fonctionnalités de l'outil Isipc pendant un an.         Pour un particulier, le don minimum est de 20 €, pour une institution il est préférable de nous contacter au préalable. Pour soutenir notre association dans sa démarche, vous pouvez |  |  |
| solution isipc<br>"GARDER LE CONTACT                   | également faire un don plus important ou devenir bénévole.<br>Vous pouvez nous faire parvenir vos dons par chèque au : 12 rue de l'hôtel de ville, 84130 Le<br>Pontet Ou faire un don sur Internet avec PayPal. Pensez à bien nous mentionner le nom de la<br>personne qui utilisera Isipc<br>Faire un don                                                        |  |  |
|                                                        | Cliquez sur : Contacter l'association<br>Vous emmène sur le site de l'Association (voir page suivante)                                                                                                    |  |  |

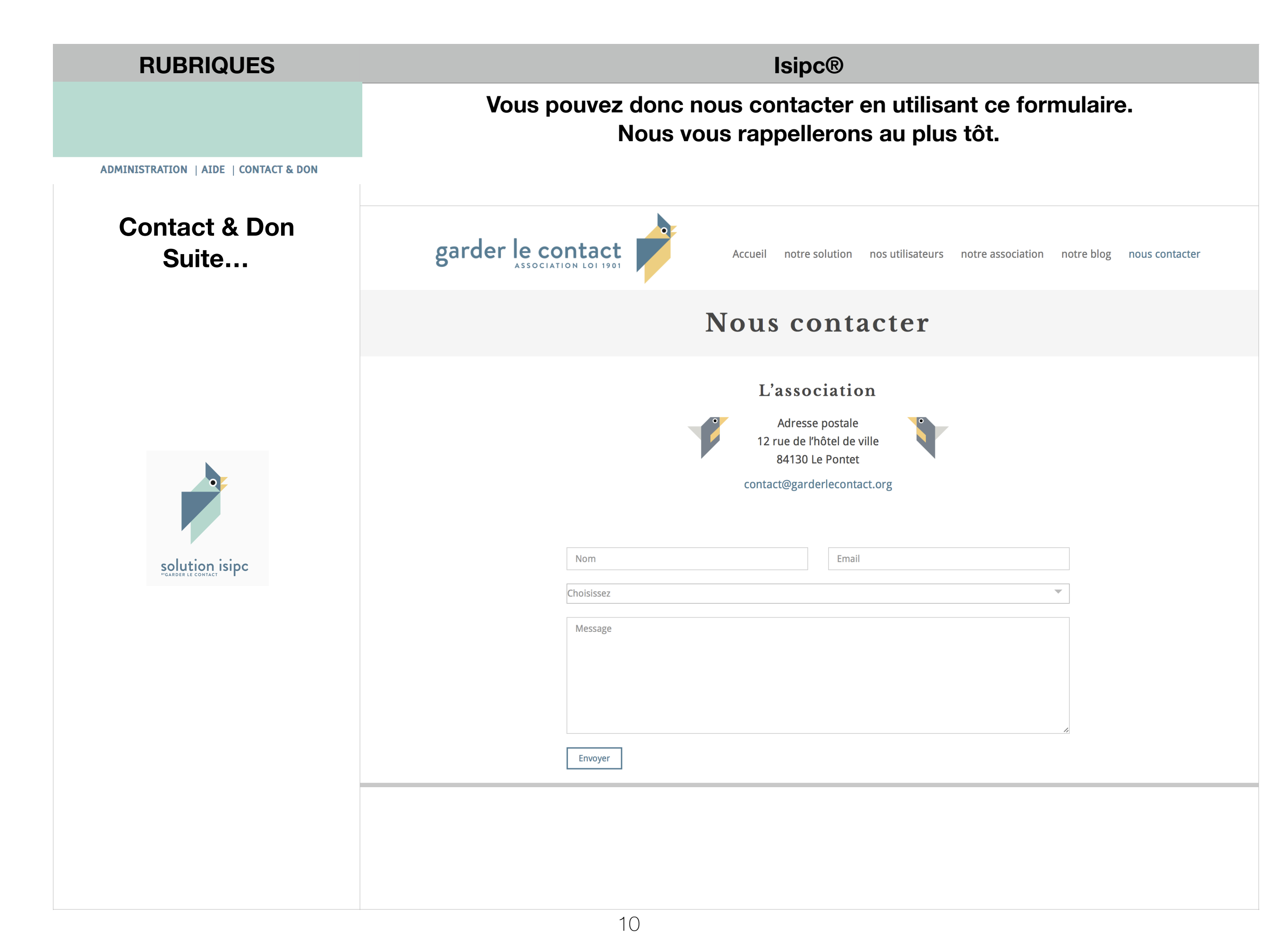

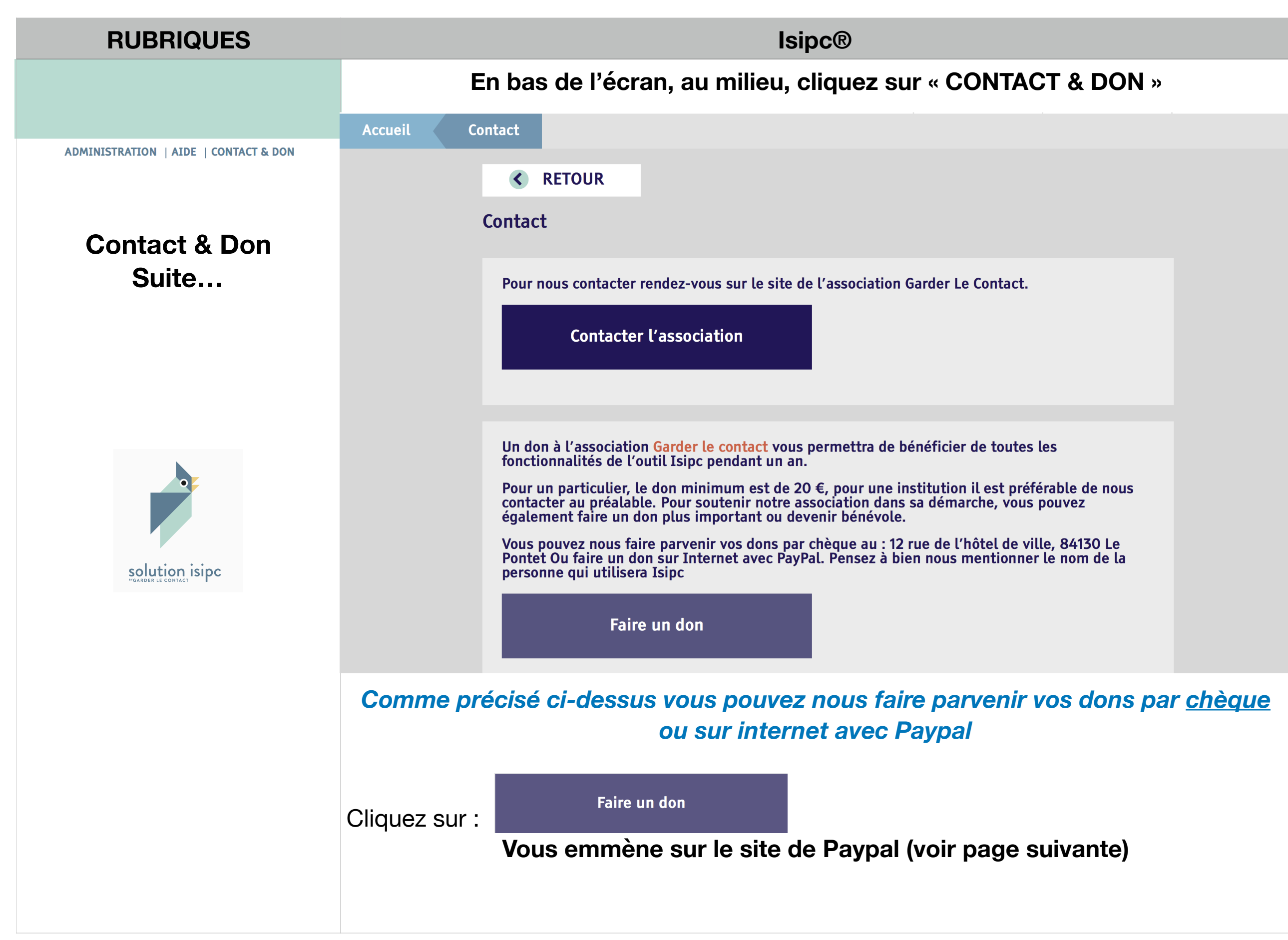

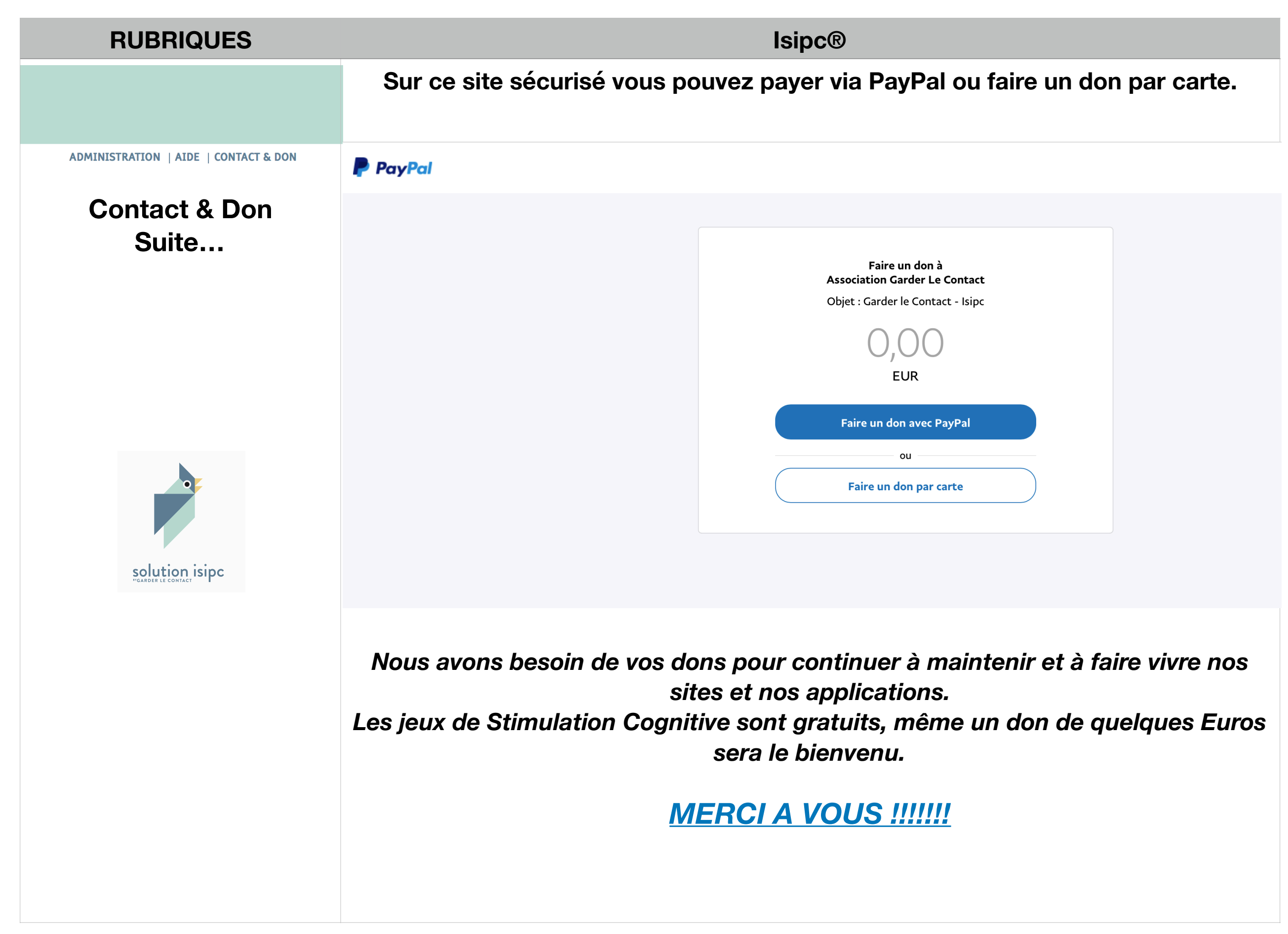

| RUBRIQUES                                                          | lsipc®                                                                                                    |  |  |
|--------------------------------------------------------------------|----------------------------------------------------------------------------------------------------|--|--|
| <section-header><section-header></section-header></section-header> | Isipc®         Cette charte d'utilisation présente les conditions générales dans lesquelles une Personne utilise les Solutions Isipc® :         Les services fournis par les Solutions Isipc® sur ce site le sont en l'état et dans la mesure des possibilités techniques.         Chaque Personne utilisant ces solutions reconnait que :         Isipc® ne garantit pas chez l'hébergeur :         la sécurité et la qualité du site ;         le fonctionnement sans interruption ni erreur du site et des services associés.                                      |  |  |
|                                                                    | <ul> <li>Isipc® n'exerce aucun contrôle ni surveillance sur les contenus échangés et mis en ligne et ne peut être tenu pour responsable à ce titre ;</li> <li>Isipc® peut mettre fin ou modifier les caractéristiques de ses services à tout moment et sans préavis ;</li> <li>Isipc® ne garantit et ne promet aucun résultat particulier de l'utilisation de ce site ;</li> <li>Isipc® ne garantit pas la Personne contre les risques inhérents à l'utilisation d'Internet et des réseaux, notamment concernant la confidentialité des données échangées.</li> </ul> |  |  |